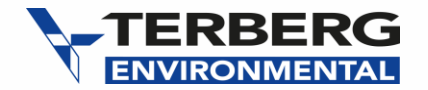

# How to start a Warranty Claim

FOR DISTRIBUTORS ONLY

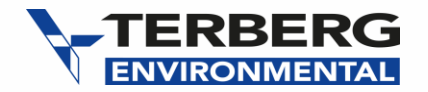

### ACCESS PRE-POPULATE FORM

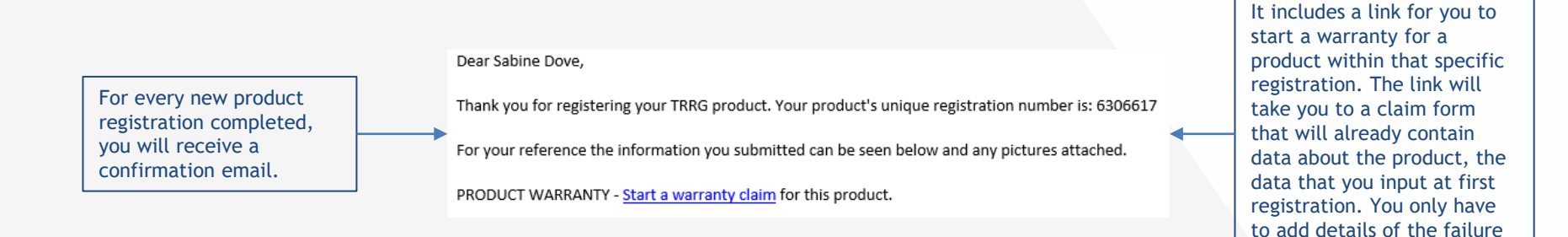

Note that if a warranty is carried out after the warranty cover period has expired, the claim will not be considered. Your claim must be received by Terberg Environmental(or its subsidiaries) within 30 days of failure otherwise the claim will be rejected.

and claim itself.

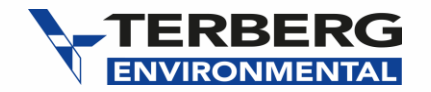

## **PRODUCT INFORMATION**

|                                                                                                    | STAR                                                                 | START A WARRANTY CLAIM                              |                                               |  |
|----------------------------------------------------------------------------------------------------|----------------------------------------------------------------------|-----------------------------------------------------|-----------------------------------------------|--|
|                                                                                                    |                                                                      |                                                     |                                               |  |
|                                                                                                    | THIS FORM IS STRICTLY FOR I<br>Operators or End-Users please         | DISTRIBUTOR USE ONLY<br>contact your local distribu | itor for any information you require.         |  |
| Many of the fields will be                                                                           | Distributor name *                                                   | Country of op                                       | peration                                      |  |
| lready populated.                                                                                    | Test                                                                 | ES - Spain                                          |                                               |  |
|                                                                                                    | Operator/end user name<br>Test<br>PRODUCT INFORMA                    | End user addr                                       | ress (if applicable)                          |  |
| As you select the product<br>you would like to claim<br>against, its details will be<br>will appear. | Product type     Body specil     OL21W (O     OBin Lift     OChassis | <b>fication</b><br>lympus Wide)                     | TRRG body project (serial) number ⑦<br>654321 |  |
|                                                                                                    | TRRG registration number ⑦<br>6306617                                | <b>Date in servi</b><br>09/06/2020                  | e                                             |  |
| nter the date of failure                                                                             | Date of failure * 09/06/2020                                         |                                                     |                                               |  |

3

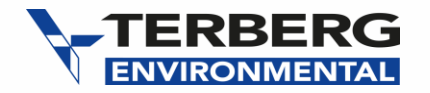

#### **CLAIM DESCRIPTION**

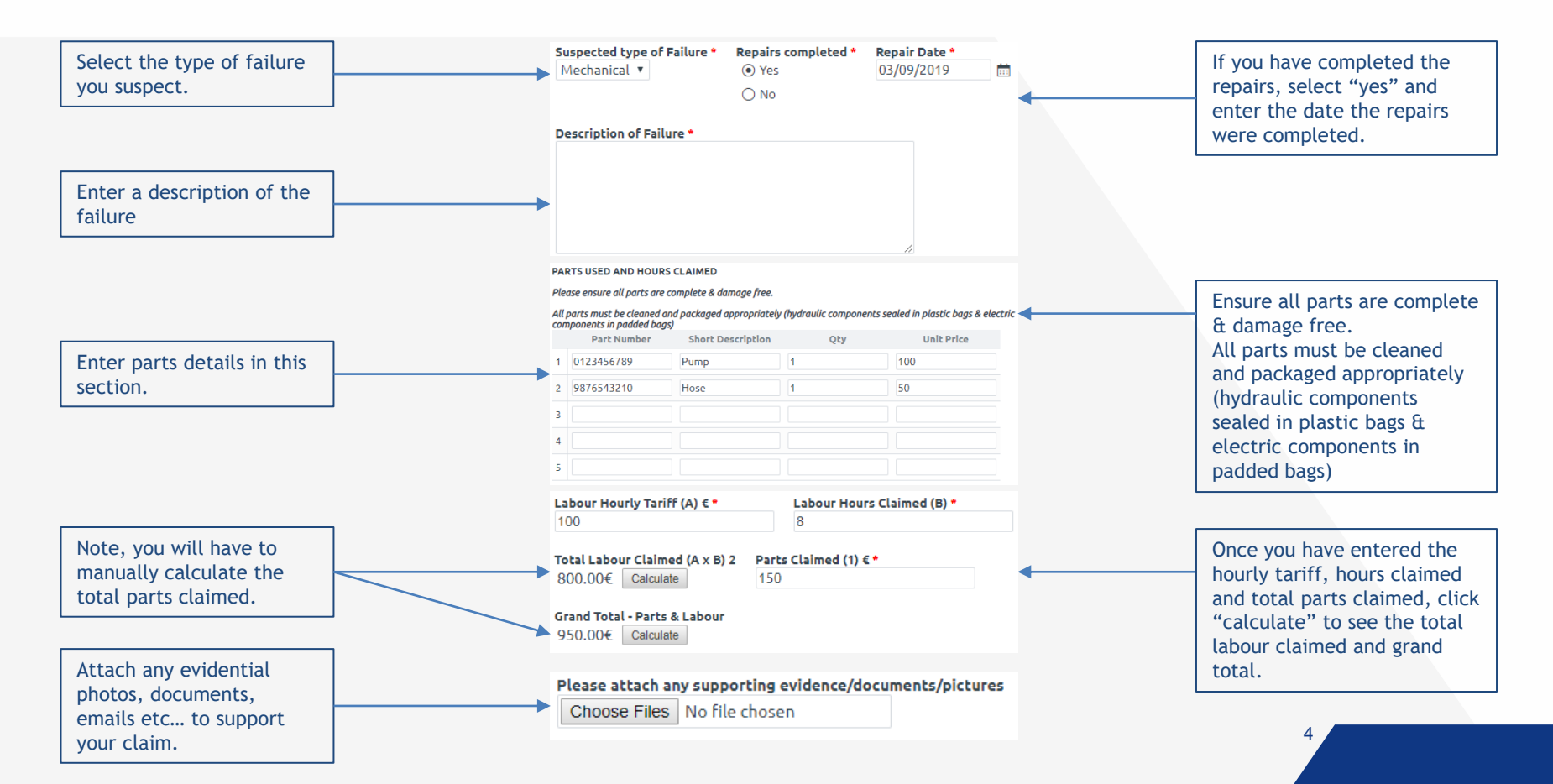

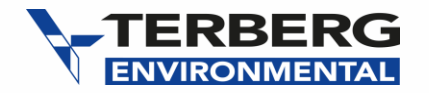

#### **DECLARATION & CONFIRMATION**

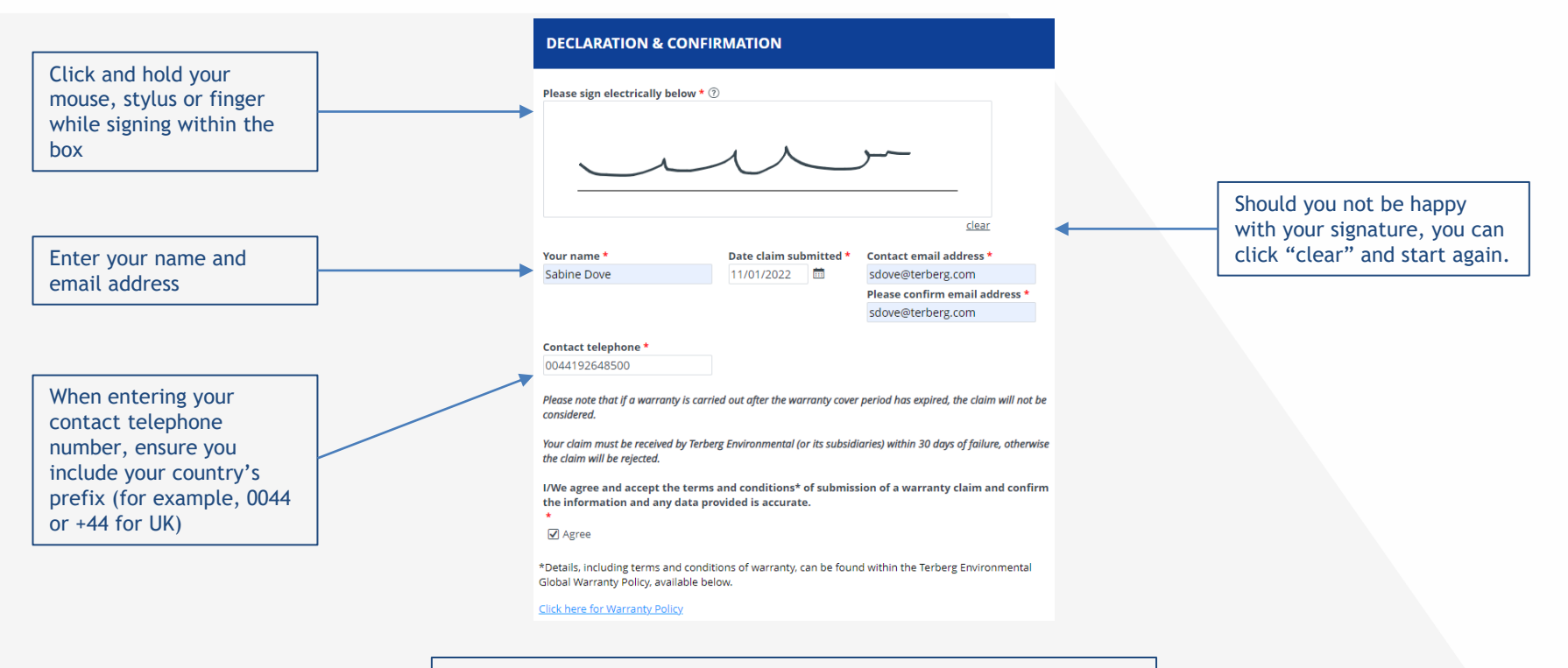

For full Terberg Environmental Global Warranty Policy, go on <u>click here</u>.

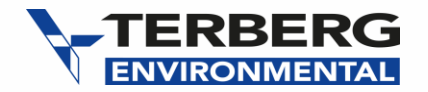

#### ACCESS EXISTING FORM

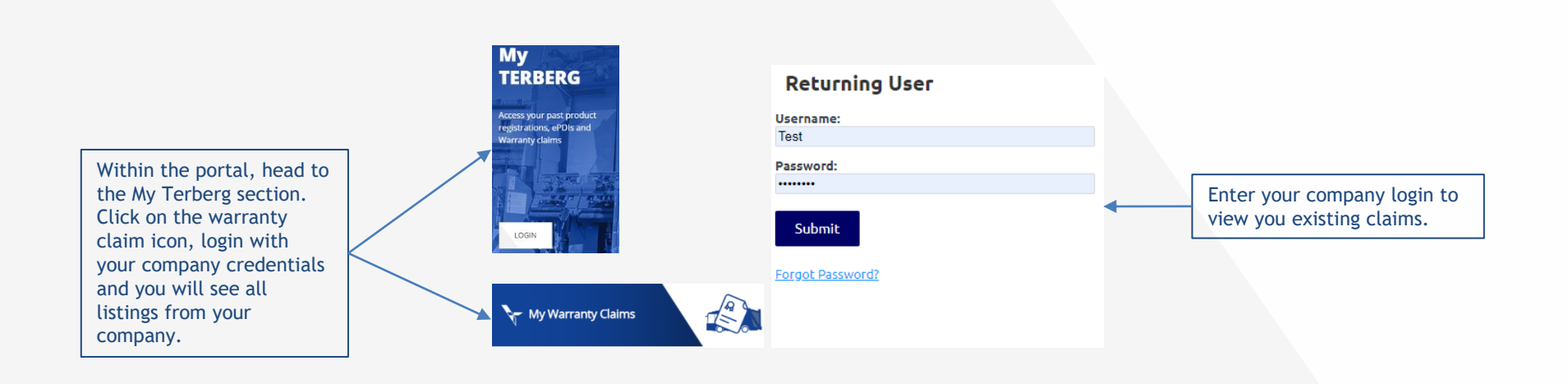

6